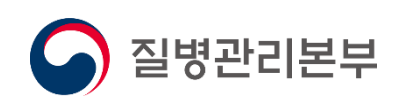

- 병의원 -

# 사용자 매뉴얼 2021.01

## 고혈압당뇨병등록관리시스템

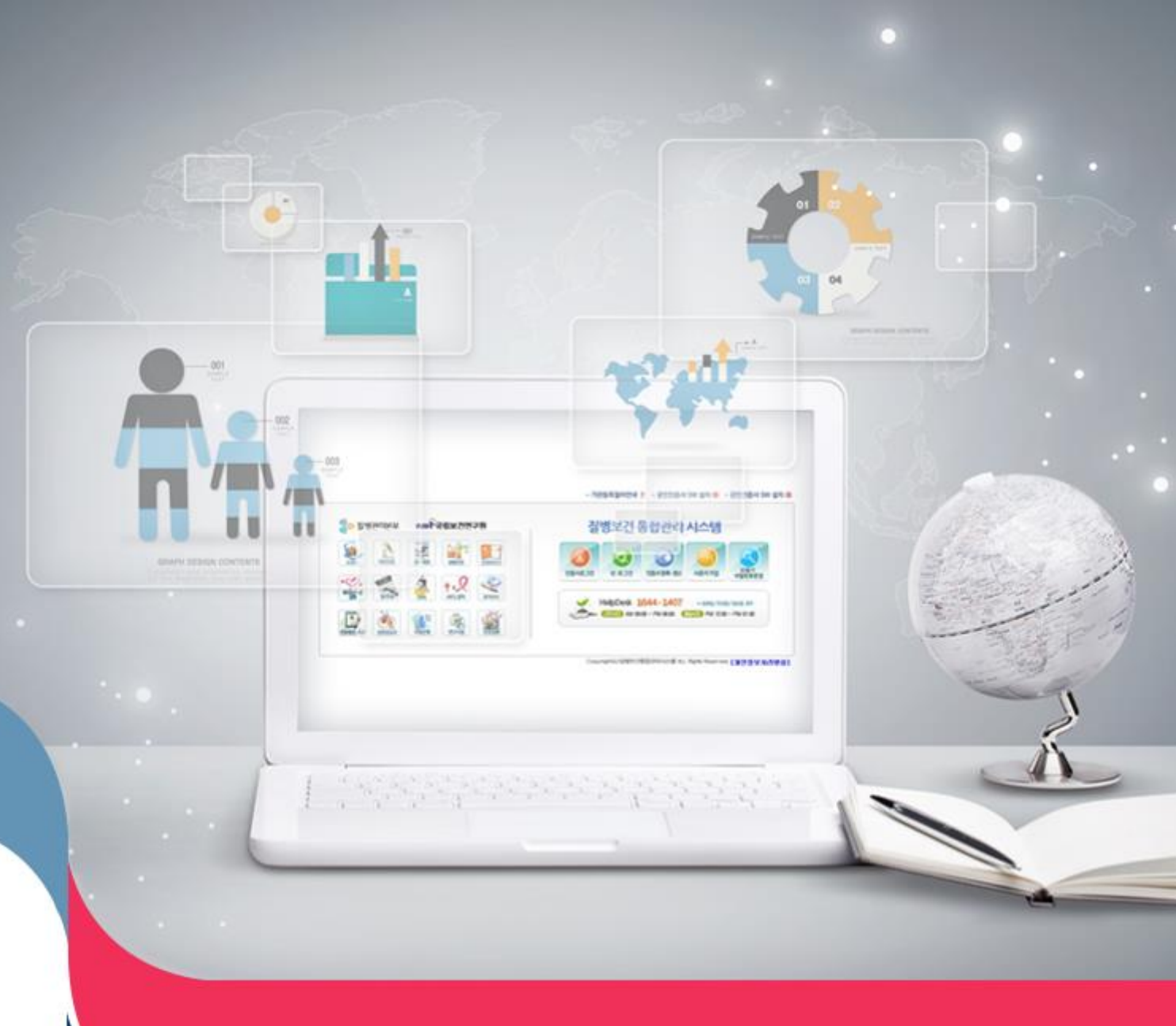

## Ⅰ 시스템 공통

| 1. | 사용자 가입 | · 신청 ·································· | 4 |
|----|--------|-----------------------------------------|---|
| 2. | 유의 사항  |                                         | 5 |
| 3. | 가입 절차  |                                         | 6 |

### Ⅲ 고혈압당뇨병등록관리시스템

| 1. | 진료정보 관리  |           | 10 |
|----|----------|-----------|----|
| 2. | 병의원 부가정보 | 관리        | 20 |
| 3. | 병의원 비용신청 | 관리        | 21 |
| 4. | 사업의 전반적인 | 통계정보 확인하기 | 24 |
| 5. | 게시판 사용방법 |           | 27 |

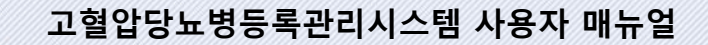

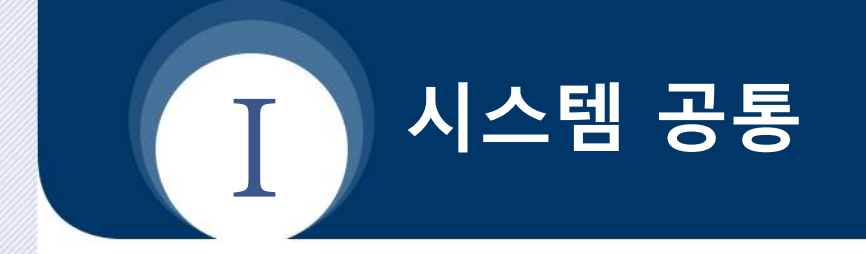

- 1. 사용자 가입 신청
- 2. 유의 사항
- 3. 가입 절차

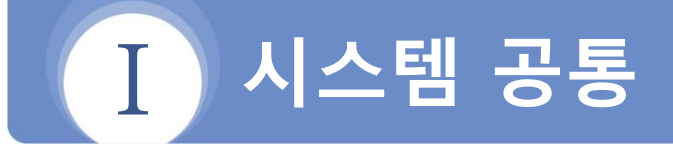

### 1 사용자 가입 신청

#### □ 가입 절차 요약

- 1) 질병보건통합관리시스템(https://is.kdca.go.kr)으로 접속
- 2) 사용자 가입신청 버튼을 클릭

| 질병관리청 질병보건통합관리시스템(외부)                     |                                          |                                             |
|-------------------------------------------|------------------------------------------|---------------------------------------------|
|                                           |                                          |                                             |
| 공인인증서 로그인                                 | 디지털원패스 로그인                               | 사용자 가입                                      |
| 공인인증서 로그인으로 질병보건통합관리시스템을 이<br>용하실 수 있습니다. | 디지털원패스 로그인으로 질병보건통합관리시스템을<br>이용하실수 있습니다. | 사용자 정보등록, 권한신청, 관리자의 권한승인 후 사용<br>자로 가입됩니다. |
| 공인인증서 로그인                                 | 디지털원패스 아이디                               | 사용자 가입                                      |
| 공인인증서 갱신·변경                               | 로그인                                      |                                             |
|                                           | 디지털원패스 회원가입 📋 디지털원패스 이용안내                |                                             |

3) 사용자가입신청에서 1) 개인정보수집동의, 2) 인증서등록 3) 사용자정보등록, 4) 권한신청 절차를 거쳐 가입완료

|                                                                  | 증서등록 사용자정                                                                                                    | 보등록 권한신청 🔶                                                                                                    | 가입신청완료                          |                                                |                                                |                            |        |
|------------------------------------------------------------------|----------------------------------------------------------------------------------------------------|----------------------------------------------------------------------------------------------------|---------------------------------|------------------------------------------------|------------------------------------------------|----------------------------|--------|
| 개인정보 수집(이용)                                                      |                                                                                                    |                                                                                                    |                                 |                                                |                                                |                            |        |
| 1. 개인정보 수집(이용)목적 : 사                                             | 위카이                                                                                                    | 8                                                                                                    |                                 |                                                | 고                                              | 리자                         |        |
| 2. 수집하려는 항목 : (필수)이용                                             |                                                                                                    | 되(제학)증명서                                                                                                    |                                 |                                                |                                                |                            |        |
| 3. 휴대폰이 없는 사용자<br>- 휴대폰번호를 등록하지 않을<br>- 제집중명서(집장아) 또는 제항중명서(항생). | 지축 (FAX 042 - 720 - 9242 승부 후 1                                                                              | HEIPDESK로 문의)                                                                                                    |                                 |                                                |                                                | 승인                         |        |
| 4. 개인정보의 보유(이용)기간<br>- 휴대폰번호 : 사용자 탈퇴 시 즉시 삭제                    | !정보수집동                                                                                                    | 의 인증서등록 사용                                                                                                    | 용자정보등록                          | 권                                              | erer                                           | ಗಟಲನಕ್ಷ                    | $\geq$ |
|                                                                  | <b>최귀실환자 070-6680-3127</b><br><b>시스센부고간 1644-1407</b><br>(근무사진) 95:00 - 18:00 (정심사진) 12:00<br>공류달 토요달 업요일 휴무 | -1300 COLLION                                                                                                    | 24 25                           | 공항 선택                                          | 24 60                                          | et: 377 5 559.0            |        |
|                                                                  |                                                                                                    |                                                                                                    | 646                             | 2                                              | 049-719-7057                                   |                            |        |
|                                                                  |                                                                                                    | 모바일해세지관리 Administrear                                                                                                    |                                 |                                                |                                                |                            |        |
|                                                                  |                                                                                                    | <ul> <li>오양달래리자관리 Administrative</li> <li>2년달란레동성 양성자동</li> </ul>                                                                                                    |                                 |                                                |                                                |                            |        |
|                                                                  |                                                                                                    | <ul> <li>오이브레티지근리 Administreer</li> <li>고선영관리트남강의지원</li> <li>공선영관리트남강의지원</li> </ul>                                                                                                    | 관한 4/8                          | 28 년 3                                         | 장양 문의                                          | 응던 기관 및 담당지                |        |
|                                                                  |                                                                                                    | 고감정관리유리 Animitrary           ····································                                                                                                    | 관한 수태<br>산법 및                   | 8<br>99.69                                     | 광한 문의<br>049-719-7122                          | 응인 기존 및 상당지                |        |
|                                                                  |                                                                                                    | · 김성영 관리 주관에 Administrat           · 김성영 관리 동료 영지관           · 김성영 관리 동료 영지관           · 김성영 관리 동료 영지관           · · · · · · · · · · · · · · · · · · ·                                                                                                    | 관한 상태<br>신청운                    | 20 년 3<br>20 년 3                               | 공한 문덕<br>049-719-7122                          | 응인 가관 및 답답자                |        |
|                                                                  |                                                                                                    | Seligat/201 Advanter      2000/2010/2014      2000/2010/2014      2000/2014/2014      2000/2014/2014      2000/2014/2014      2000/2014/2014      2000/2014/2014      2000/2014/2014      2000/2014/2014      2000/2014/2014      2000/2014/2014      2000/2014/2014      2000/2014/2014      2000/2014/2014      2000/2014/2014      2000/2014/2014      2000/2014/2014      2000/2014/2014      2000/2014/2014      2000/2014/2014      2000/2014/2014      2000/2014/2014      2000/2014/2014      2000/2014/2014      2000/2014/2014      2000/2014/2014      2000/2014/2014      2000/2014/2014      2000/2014/2014      2000/2014/2014      2000/2014      2000/2014      2000/2014      2000/2014      2000/2014      2000/2014      2000/2014      2000/2014      2000/2014      2000/2014      2000/2014      2000/2014      2000/2014      2000/2014      2000/2014      2000/2014      2000/2014      2000/2014      2000/2014      2000/2014      2000/2014      2000/2014      2000/2014      2000/2014      2000/2014      2000/2014       2000/2014      2000/2014      2000/2014      2000/2014      2000/2014      2000/2014      2000/2014      2000/2014      2000/2014      2000/2014      2000/2014      2000/2014      2000/2014      2000/2014      2000/2014      2000/2014      2000/2014      2000/2014      2000/2014      2000/2014      2000/2014      2000/2014      2000/2014      2000/2014      2000/2014      2000/2014      2000/2014      2000/2014      2000/2014      2000/2014      2000/2014      2000/2014      2000/2014      2000/2014       2000/2014      2000/2014      2000/2014      2000/2014      2000/2014      2000/2014      2000/2014      2000/2014      2000/2014      2000/2014      2000/2014      2000/2014      2000/2014      2000/2014      2000/2014      2000/2014      2000/2014      2000/2014      2000/2014      2000/2014      2000/2014      2000/2014      2000/2014      2000/2014      2000/2014      2000/2014      2000/2014      2000/2014      2000/2014      2000/2014      2000/2014      2000/2014      2000/2014      2000/2014      2 | 관한 실제<br>신경 중<br>관한 실제          | 88 83<br>9<br>86 28                            | 관한 문의<br>049-719-7122<br>관한 문의<br>043-709-804  | 양연 기관 및 당당자<br>양연 기관 및 당당자 |        |
|                                                                  |                                                                                                    | SUBARTE Annuares     SUBARTE Annuares     SUBARTE ANNUE     SUBARTE ANNUE     SUBARTE ANNUE     SUBARTE ANNUE     Annue Annue     Annue Annue                                                                                                    | 관한 418<br>산영중<br>관한 518<br>산영가동 | 공원 변경<br>· · · · · · · · · · · · · · · · · · · | 장한 문식<br>043-719-7522<br>장한 문식<br>043-719-8314 | 응인 기관 및 동양자<br>응인 기관 및 동양자 | ¥      |

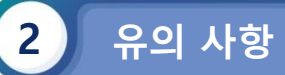

| 기관(부서)                                                       | 질병관리본부 / 기획조  | 질병관리본부 / 기획조정과 😢 기관변경         |  |
|--------------------------------------------------------------|---------------|-------------------------------|--|
| 이름                                                           | 홍길동           | 이르벼겨 부기                       |  |
| 아이디                                                          | honggil       | 이금간'8 돌기                      |  |
| 휴대폰번호                                                        | 010-0000-0000 | 휴대폰변호 인증* 휴대폰 번호 변경 시 몰릭 하세요. |  |
| 기관(부서) 전화번호                                                  | 043-719-8981  | *지역번호를 포함하여 숫자만 입력하세요.        |  |
| 기관(부서) 전화번호 043-719-8981 * 지역번호를 포함하여 숫자만 입력하세요.<br>저장 탈퇴 닫기 |               |                               |  |

- 사용자명은 회원가입시 등록된 실명으로만 사용 (변경 불가)

- 인증서 중복 등록 불가

| 인증서 입력                                | (전자서명)                   |            | CLOSE |                     |
|---------------------------------------|--------------------------|------------|-------|---------------------|
|                                       | <sup>분부</sup> 질병 <u></u> | 보건통합관려     | 리시스템  |                     |
| 인증서 위치-                               | ()<br>이동식디스크 저장토큰        | 다.<br>보안토큰 | 휴대폰   | 다른 사용자가<br>사용중인 인증서 |
| 구분                                    | 사용자                      | 만료일        | 발급자   |                     |
| 응행개인                                  | 유태경()002004620100302     | 2020-02-25 | 금융결제  |                     |
| 월일만인                                  | 권오상(유니코스)(Unikos)U       | 2020-02-05 | 금융실시: |                     |
| E 8/12                                | 국 영 명(Kwag Young Boem    | 2020-01-24 | 금융실제1 |                     |
| ····································· | 친소:3()002004020041120    | 2019-12-10 |       |                     |
|                                       | 218 + (001104020000000   | 2015-00-13 | 05201 |                     |
|                                       |                          |            |       |                     |
| 인증서 찾기                                | 이중서 암호는 대소문자             | 를 구분합니다.   |       |                     |
| 인증서 보기                                | 인증서 암호                   |            |       |                     |
|                                       |                          |            |       |                     |
| 인증서 삭제                                | 📗 🚺 인증서 선택 후 암호          | 을 입력하세요.   |       | 드루브기                |
|                                       |                          | _          |       | 으로 토시               |
|                                       | 확인 취소                    | :          |       |                     |
|                                       |                          |            |       |                     |

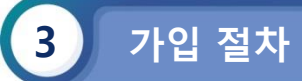

#### 1) 개인정보수집동의

| 01 개인정보 수집 동의         02 인증서 등록         03 사용자정보 입력         04 권한신청         05 가입신청 4                                                           | 완료 |  |  |
|----------------------------------------------------------------------------------------------------|----|--|--|
| ▮ 개인정보 수집(이용) 및 동의 안내                                                                                                    |    |  |  |
| 1. 개인정보 수집(이용)목적 : 사용자 확인 및 중복 가입 방지<br>2. 수집하려는 항목 : 이름, 아이디, 기관명, 휴대폰번호, 기관(부서) 전화번호<br>3. 개인정보의 보유(이용)기간 : <b>사용자 탈퇴 시 까지 보유(탈퇴 시 즉시 삭제)</b> | ^  |  |  |
| 4. 동의 거부권 및 미동의에 대한 불이익 안내<br>- 개인정보 동의 거부권이 있으시며, 미동의 시 서비스 가입·이용에 제약이 있을 수 있고 미동의 하신 경우 정보가 제공되지 않습니다.                                        |    |  |  |
| <ul> <li>위의 개인정보 수집(이용)에 동의합니다.</li> <li>다음 &gt;</li> </ul>                                                                                     |    |  |  |

#### 2) 인증서등록 (1/2)

| 01 개인정보 수집 동의 02 인증서 등록                                                                            | 03 사용자정보 입력 04 권한신청 05 가입/ | 신청 완료 |  |  |  |  |
|----------------------------------------------------------------------------------------------------|----------------------------|-------|--|--|--|--|
| 공인인증서등록                                                                                            |                            |       |  |  |  |  |
| <ul> <li>공인인증서 등록은 사용자 가입 필수 절차 입니다.</li> <li>공인인증서 등록을 위하여 하단 공인인증서등록 버튼을 클릭해주시기 바랍니다.</li> </ul> |                            |       |  |  |  |  |
| 공인인증서등록 닫기                                                                                         |                            |       |  |  |  |  |

#### 2) 인증서등록 (2/2)

| 01 개인정보 수집 동의<br>■ 공인인증서등록                                                        | 02 인증서 등록 03 사용자정보 인령 04 권하시<br>인증서 입력 (전자서명)                                 | 1청 05 가입신청 완료 |
|-----------------------------------------------------------------------------------|-------------------------------------------------------------------------------|---------------|
| <ul> <li>공인인증서 등록은 사용자 가입 필수<sup>+</sup></li> <li>공인인증서 등록을 위하며 하단 공인인</li> </ul> | ♀ <sup>≅뱅큔리☆</sup><br>KDCA                                                    |               |
|                                                                                   | 인증서 위치<br>                                                                    |               |
|                                                                                   | 구분 사용자 만료일 발급자<br>☎은형개인 전다희(jeon dahee)008104   2021-10-13 금융결제원              |               |
|                                                                                   | 인증서 찾기 인증서 암호는 대소문자를 구분합니다.<br>인증서 보기 인증서 암호<br>인증서 삭제 () 인증서 선택 후 암호를 입력하세요. |               |
|                                                                                   | 확인 취소                                                                         |               |

#### 4) 사용자정보등록

| 01 개인정보 수집 동의          | 02 인증서 등록 03 사용자정보 입력 04 권한신청 05 가입신청 완료 |  |  |  |  |
|------------------------|------------------------------------------|--|--|--|--|
| 』사용자정보 입력              |                                          |  |  |  |  |
| 이름                     | 전다회                                      |  |  |  |  |
| 아이디                    | ▶ 중복검사                                   |  |  |  |  |
| 기관명<br>(기관, 병의원, 약국 등) | :: 기관유형선택 :: 🗸                           |  |  |  |  |
| 호대 포버 효                | D 휴대폰번호 인증                               |  |  |  |  |
| 유미존전포                  | * 휴대폰번호 인증 클릭 후 휴대폰 번호를 등록 하시기 바랍니다.     |  |  |  |  |
| 기관(부서) 전화번호            | *지역번호를 포함하여 숫자만 입력하세요.                   |  |  |  |  |
|                        | 다음 > 달기                                  |  |  |  |  |

#### 5) 권한신청

| 01 개인정보 수집 동의                                                                                                    | 02 인증서 등록 03 사용자정보 입력                                                             |              | 04 권한신청      | 05 가입신청 완료  |  |  |  |
|----------------------------------------------------------------------------------------------------|-----------------------------------------------------------------------------------|--------------|--------------|-------------|--|--|--|
| Help Desk                                                                                                    | ∎ 권한신청                                                                            |              |              |             |  |  |  |
| <u>최원연락처</u> , 1339, 129<br>예방접종, 043-719-8397~8399<br>결택판리, 043-719-7320<br>감영방관리, 1522-6339<br>기억방원님, 1522-6339 | <ul> <li>권한을 1개 이상 신청하셔야 합니다.</li> <li>사용자 가입은 신청권한을 관리자가 승인한 후 완료됩니다.</li> </ul> |              |              |             |  |  |  |
| 희귀실환자 070-8680-3127<br>시스템로그의 1644-1407                                                                           | 위 에 마우스를 대면 권한에 대한 상세설명을 보실 수 있습                                                  | 니다.          |              |             |  |  |  |
| (근무시간) 09:00 ~18:00 (점심시간) 12:00~13:00<br>공휴일·토유일·일유일 휴무                                                          | 김 한랭질환감시관리 User                                                                   |              | 043-219-2956 |             |  |  |  |
| Olis mus sus li                                                                                                   | 💿 만성질환관리                                                                          |              |              |             |  |  |  |
|                                                                                                    | 권한명                                                                               | 선택           | 문의           | 승인 기관 및 담당자 |  |  |  |
|                                                                                                    | 김 (신)고혈압당뇨병등록관리 Administrator                                                     |              | 043-719-7441 |             |  |  |  |
|                                                                                                    | 😢 (신)고혈압당뇨병등록관리 User(사업관리)                                                        | $\checkmark$ | 043-719-7441 |             |  |  |  |
|                                                                                                    | 👔 광역아토피천식교육정보센터 Administrator                                                     |              | 043-719-7405 |             |  |  |  |
|                                                                                                    | 광역아토피천식교육정보센터User(사업관리)                                                           |              | 043-719-7405 |             |  |  |  |
|                                                                                                    | 😢 국가건강정보포털 Administrator                                                          |              | 043-719-7455 |             |  |  |  |
|                                                                                                    | 😢 국가건강정보포털 User(사업관리)                                                             |              | 043-719-7398 |             |  |  |  |
|                                                                                                    | 😢 국가심정지조사 Administrator                                                           |              | 043-719-7422 |             |  |  |  |
|                                                                                                    | 국가심정지조사 User(사업관리)                                                                |              | 043-719-7422 |             |  |  |  |
|                                                                                                    |                                                                                   |              | 040 710 7400 |             |  |  |  |
|                                                                                                    | 권한신경                                                                              | H            | 닫기           |             |  |  |  |

#### 6) 가입신청완료

| 01 개인정보 수집 동의                                                                                       | 02 인증서 등록 03 사용자정보 입력 04 권한신청 05 가입신청 완료                                                                             |
|----------------------------------------------------------------------------------------------------|----------------------------------------------------------------------------------------------------|
| Help Desk<br>기관업무안나<br>직원연락처 1339, 129                                                              | ▮ 질병보건통합관리시스템 가입 신청이 완료 되었습니다.                                                                                       |
| 역방경육 043-719-8397-8399<br>결택관리 043-719-7320<br>감염병관리 1522-6339<br>고혈압당뇨 1522-6339                   | <ul> <li>관리자의 권한 승인 후 질병보건통합관리시스템 사용이 가능합니다.</li> <li>권한 승인 전 사용자 대기 상태는 권한 변경 및 취소 등을 제외한 모든 기능이 제한 됩니다.</li> </ul> |
| 회귀실환자 070-8680-3127<br>시스탱로그인 1644-1407<br>(근무시간) 09:00 -18:00 (점심시간) 12:00~13:00<br>공휴일·토요일·일요일 휴무 | 닫기                                                                                                    |

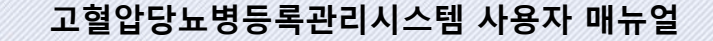

## Ⅲ 고혈압당뇨병등록관리

- 1. 진료정보 관리
- 2. 병의원 부가정보 관리
- 3. 병의원 비용신청 관리
- 4. 사업의 전반적인 통계정보 확인하기
- 5. 게시판 사용방법

## Ⅱ 고혈압당뇨병등록관리

#### 개요

방문환자를 등록하고 환자의 진료정보를 작성하거나 신청비용 총현황을 열람합니다.

| 업무                           | 처리내용 및 절차                                                                        | 관련 화면                            |
|------------------------------|----------------------------------------------------------------------------------|----------------------------------|
| 진료정보 관<br>리                  | <ul> <li>방문환자의 등록 및 진료정보를 관리합니다.</li> <li>등록/재등록 환자 목록을 열람합니다.</li> </ul>        | • 진료내역관리<br>• 대상자관리<br>• 재등록환자관리 |
| 병의원 부가<br>정보 관리              | • 병의원의 부가정보를 관리 할 수 있습니다.                                                        | • 병의원 부가정보<br>관리                 |
| 병의원 비용<br>신청 관리              | <ul> <li>비용총현황을 열람합니다.</li> <li>비용상환상세 이력을 열람합니다.</li> </ul>                     | • 비용총현황관리<br>• 비용상환이력관<br>리      |
| 사업의<br>전반적인<br>통계 정보<br>확인하기 | <ul> <li>진료 조제 검사 현황(진료/조제현황, 혈압/혈<br/>당정보현황, 합병증검사정보현황)을 확인합<br/>니다.</li> </ul> | • 진료 조제 검사<br>현황 화면              |
| 게시판 사용<br>방법                 | <ul> <li>FAQ 를 열람합니다.</li> <li>보건소에 문의/상담/접수 게시물을 작성할<br/>수 있습니다.</li> </ul>     | • FAQ<br>• 문의 상담 접수<br>관리        |

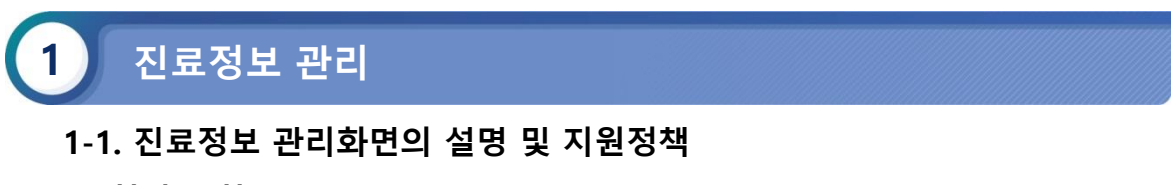

#### □ 처리 절차

- 고혈압당뇨병등록관리시스템 > 대상자관리 > 진료내역관리 >메뉴로 이동합니다.
- 환자의 주민번호, 성명을 입력하고 조회 버튼을 클릭하여 시스템에 등록된 환자 목록
   을 조회하여 환자의 상세 진료 내역을 확인합니다.

#### (1) 진료정보 관리화면의 설명 및 지원정책

| 담기 페이지 열린 시각 : 오후 1:51: | 36, 로그아웃 대기시간 : <b>29</b> 분( | 1745초)후에 로그아웃됩니다. |                                           | □ 자동연장 로그                |
|-------------------------|------------------------------|-------------------|-------------------------------------------|--------------------------|
| ] 환자조회                  | 5<br>✔ 주민번호                  | <b>√</b> 성명       | 나이/성별                                     | ✔ 보험종류                   |
| ✓ 수민번호 ✓ 성명             | 6<br>진료정보                    |                   | • *                                       | ∦동의 → (+ 신규진료 → (+ 저장 →  |
| · 조회 →                  | ✓진료일자                        |                   | ✔ 진료타입                                    | ◉진료 ○진료+검사비지원            |
| □ 타 병원 환자 포함            | ✔ 진료명                        | ○고혈압 ○당뇨병 ○고+당    | ✔ 진료비지원금액                                 | 원<br>(차상위계층일 경우 지원금액 확인) |
| 생년월일 성명 최근진료일           | ✔ 약물처방일                      | 7일 🗸              | ✔ 교육구분                                    | 고혈압 🗸 교육상담의뢰             |
|                         | ✔ 혈압(mmHg)                   |                   | ✓ 혈당                                      | mg/dl ○공복 ○식후            |
|                         | ✔ 신장/체중                      | cm / kg           | ✓ BMI                                     | 체중(Kg)/신장(m²)            |
|                         |                              |                   | HbA1c                                     |                          |
|                         | 만성콩팥병 최초진단일                  | 📰 * 0단계는 필수제외     | 검사비지원금액                                   | 원                        |
|                         | 현재흡연여부                       | □Y □N             |                                           |                          |
|                         | 만성콩팥병 단계                     | 0 1 2 3 4 5       | HbA1c                                     | %                        |
| 지리내여 거새거스 초 0 거         | Serum Creatinine             | mg/dl             | Serum Creatinine 측정법                      | DIMS Jaffe               |
|                         | eGFR                         | ml/mln/1.73m²     | Urine microalbumin to<br>Creatinine ratio | mg/g                     |
| 신료일 시원년월 상태             | 요잠혈                          | 0 + ++ +++        | 요단백                                       | 0 or Trace++++++         |
|                         | 총콜레스테롤                       | mg/dl             | 망막검사                                      | OYON                     |
|                         | LDL                          | mg/dl             | HDL                                       | mg/dl                    |
|                         | 신택<br>입력 TG                  | mg/dl             |                                           |                          |
|                         | 하비즈                          | □뇌졸중 □허혈성 심근경색증 □ | 망막병증 □족부궤양 □밀                             | 호신경병증                    |

#### ■ 내용 및 용도

• 병의원에서 방문환자의 등록 및 진료정보관리를 위한 화면입니다.

#### ❷ 입력항목설명

- 1) 세션연장 콤포넌트 : 진료 정보를 저장함에 있어 세션을 무기한 연장시킬 수 있는 기능입 니다. 즉 입력도중 일정시간이 경과하였다 하여 재 로그인을 하여야 하는 절차를 막고자 하기 위함 입니다.
- 환자 검색 : 주민번호 혹은 성명으로 등록환자를 검색할 수 있습니다. 성명 검색조건은 최 소 두 자 이상 입력하여야 합니다.

※ 타 병원 환자 포함 선택 시 요양기관의 조건이 동 시도 조건으로 확대되게 됩니다.

- 3) 환자목록: 상단의 검색 영역에서 검색된 환자 목록을 보여줍니다.
- 4) 진료이력 : 3번 목록에서 클릭한 환자의 진료 이력을 보여줍니다.
- 5) 상세정보영역 : 3번 목록에서 클릭한 환자의 상세 정보를 보여주는 영역입니다.
- 수정버튼 클릭 시 등록 환자 정보의 조작/수정을 지원하는 영역입니다.
- 6) 진료정보 : 진료정보의 조작/수정 및 등록을 지원하는 영역입니다.

|    | 구분   | 첫 등록 시                                                              | 재방문 시                                     | 연 1회                                   |
|----|------|---------------------------------------------------------------------|-------------------------------------------|----------------------------------------|
|    | 인적정보 | -주민번호<br>-성명<br>-나이<br>-성별<br>-보험종류<br>-주소<br>-연락처                  |                                           | 변동사항 수정                                |
| 필수 | 진료정보 | -진단명 (고혈압, 당뇨병,<br>고혈압+당뇨병<br>-최초진단일<br>-진료일자<br>-약물처방일<br>-진료비지원금액 | –진료명<br>–진료일자<br>–약물처방일<br>–진료비지원금액       | –진료명<br>–진료일자<br>–약물처방일<br>–진료비지원금액    |
|    | 검사정보 | -혈압(고혈압)<br>-혈당(당뇨병 혹은 고혈압<br>+당뇨병일경우)                              | -혈압(고혈압)<br>-혈당(당뇨병 혹은<br>고혈압+당뇨병일경<br>우) | -혈압(고혈압)<br>-혈당(당뇨병 혹은 고혈<br>압+당뇨병일경우) |
|    | 신체계측 | -키<br>-몸무게<br>-BMI 자동산출(키 , 몸무<br>게)                                |                                           | -키<br>-몸무게<br>-BMI 자동산출(키 , 몸무<br>게)   |
| 선택 | 합병증  | -기타 검사 결과(총콜레스티<br>-합병증(뇌졸중, 허혈성 싣<br>기타)                           | 네롤, HDL, LDL, TG, !<br> 근경색증, 망막병증,       | 강막검사(Y,N)<br>족부궤양, 말초신경병증,             |

• 병의원의 진료정보 등록 시 필수항목에 대한 설명입니다. 해당 필수정보는 기본적으로 각 사업별 셋팅값에 따라 결정되며 여기선 기본 셋팅치를 알려드립니다.

※ 붉은 글씨에 유의하여야 합니다. 첫 등록/일반진료/재등록의 구분으로만 나뉘던 필수체크가, 사업 설정 값으로 위임되며 선택진료에 따라 세분화 되게 되었습니다.

#### 1-2. 첫 진료정보 등록 절차

#### □ 처리 절차

- 고혈압당뇨병등록관리시스템 > 대상자관리 > 진료내역관리 >메뉴로 이동합니다.
- 1) 환자등록: 신규환자 검색 화면으로 진입합니다.
- 2) 환자확인: 주민번호와 성명을 기입한 후 확인 버튼을 클릭합니다.
- 주민번호 검증: 주민번호 유효성 체크와 행정안전부 실명 인증 프로세스를 거쳐 주민 번호를 검증합니다. 오류 발생 시 메시지를 출력합니다.
- 4) 환자정보 입력: 주민번호/성명/나이/성별항목은 앞서 입력한 주민번호와 성명을 토대 로 자동 입력됩니다. 그 밖에 입력란에 보이는 항목을 빠짐없이 입력합니다. 진단명에 특정 진단명을 체크할 시 해당 질병의 최초진단일은 필수가 되며 SMS수신동의시에는, 핸드폰번호가, ACS수신동의시에는 일반전화번호가 필수 입력 항목으로 체크됩니다. 치료중지의 의미는 해당 질병이 호전되어 진료가 중지 된 경우 사용하게 됩니다. 사업 참여여부는 환자의 사업참여 동의정보에 해당하며 만약, 불참인 경우 더 이상 조회가 되지 않게 됩니다.
- 환자조회 환자 조회 ✔ 주민번호 \* 주민번호 ] - [ \* 성명 × 김길순 ✔성명 2 확인 환자등록 조회 3 알림 알림 주민번호를 바르게 입력하세요 "행정안전부의 주민등록자료와 일치하지 않습니다.' 9 1 확인 확인 + 재동의 + 신규진료 + **저장** 진료정보 환자 상세정보 나이/성별 만 47세/여 \* 주민번호 721217 -\*성명 김길순 서울~ -\* 보험종류 〇건강보험 〇의료급여2종 〇의료급여1종 \* 전화번호 □ 고혈압 / 최초진단일 : 🗰 🗌 치료중지 \* 진단명 \* 핸드폰번호 010~ -🔲 당뇨병 / 최초진단일 : 📰 🗌 치료중지 우편번호 검색 SMS 수신동의 OY ON \* 주소 ACS 수신동의 OY ON 사업 참여여부 참여 🗸 × 저장 × 취소

#### (1) 신규환자등록

- 내용 및 용도
  - 병의원에서 신규 방문 환자의 등록 및 진료정보등록 절차 입니다. 가장 먼저 환자를 등 록하게 됩니다.

#### 1-2. 첫 진료정보 등록 절차

- □ 처리 절차
  - 5) 진료정보입력: 진료일자/진료타입/진료명/진료비지원금액 등 √ 항목을 모두 필수로 입력합니다. 혈압/혈당/신장,체중의 입력과 그에 따른 필수여부는 사업별 셋팅 값에 준합니다. 해당 내용은 진료내역관리(등록항목) 페이지에서 상세히 다룹니다.
  - ※ 항목은 필수가 아닌 선택항목으로 해당하는 정보를 입력합니다.
  - 6) 교육상담의뢰: 고혈압/당뇨/고\*당 중 하나를 선택 후 버튼을 클릭 시 해당 교육상담을 의뢰합니다.
  - 7) 저장: 저장 버튼을 클릭 시 해당 진료내역의 신규환자를 등록합니다.

#### (2) 진료정보등록

|   | ✓주민번호 430325-2*** | *** 수정 🗸 성명               | <b>나이/성별</b> 만 76세 / 여                    | 성 ✓ 보험종류 건강보험                                 |
|---|-------------------|---------------------------|-------------------------------------------|-----------------------------------------------|
| 5 | 진료정보              |                           | + <b>X</b>                                | · 동의 + 신규진료 + 저장                              |
|   | ✔ 진료일자            | 2019-07-15                | ✔ 진료타입                                    | ○진료 ○진료+검사비지원                                 |
|   | ✔ 진료명             | ◉고혈압 ○당뇨병 ○고+당            | ✔ 진료비지원금액                                 | 1,500 원<br>(차상위계층일 경 <mark>: 6 원금액 확인)</mark> |
|   | ✔ 약물처방일           | 30일 🗸                     | ✔ 교육구분                                    | 전체 🗸 교육상담의뢰                                   |
|   | ✔ 혈압(mmHg)        |                           | ✓ 혈당                                      | mg/dl ○공복 ○식후                                 |
|   | 니다.레즈             | m / ka                    | ✓ BMI                                     | 체중(Kg)/신장(m²)                                 |
|   | ✔ 신상/제중           | ciii 7 kg                 | HbA1c                                     |                                               |
| × | 만성콩팥병 최초진단일       | 2016-08-01 🔲 * 0단계는 필수제외  | 검사비지원금액                                   | 원                                             |
|   | 현재흡연여부            | □Y □N                     |                                           |                                               |
|   | 만성콩팥병 단계          | 0 1 2 3 4 5               | HbA1c                                     | %                                             |
|   | Serum Creatinine  | mg/dl                     | Serum Creatinine 측정법                      | □IDMS □Jaffe                                  |
|   | eGFR              | ml/mln/1.73m²             | Urine microalbumin to<br>Creatinine ratio | mg/g                                          |
|   | 요잠혈               | 0 + +++                   | 요단백                                       | 0 or Trace + ++ +++                           |
|   | 총콜레스테롤            | mg/dl                     | 망막검사                                      | OYON                                          |
|   | LDL               | mg/dl                     | HDL                                       | mg/dl                                         |
|   | 신택<br>입력 TG       | mg/dl                     |                                           |                                               |
|   | 합병증               | □뇌졸중 □허혈성 심근경색증 □ 5<br>기타 | 방막병증 □족부궤양 □말                             | 초신경병증                                         |

#### ■ 내용 및 용도

• 병의원에서 신규 방문환자의 등록 및 진료정보등록 절차입니다.

- 1-3. 기 등록자의 진료정보 등록절차
- □ 처리 절차
  - 환자정보조회: 주민번호/성명으로 환자를 조회합니다. 성명은 최소 두자 이상이 입력 되어야 검색이 가능합니다.
  - 2) 환자선택: 목록상에 조회된 환자의 생년월일과 성명을 확인하여 선택합니다.
  - 환자정보확인: 클릭한 환자의 세부정보를 확인하여 진료정보를 저장할 환자가 맞는지 확인합니다.
  - 4) 신규진료: 버튼을 클릭 시 신규진료내역을 입력할 수 있도록 폼이 초기화됩니다.

(1) 환자조회

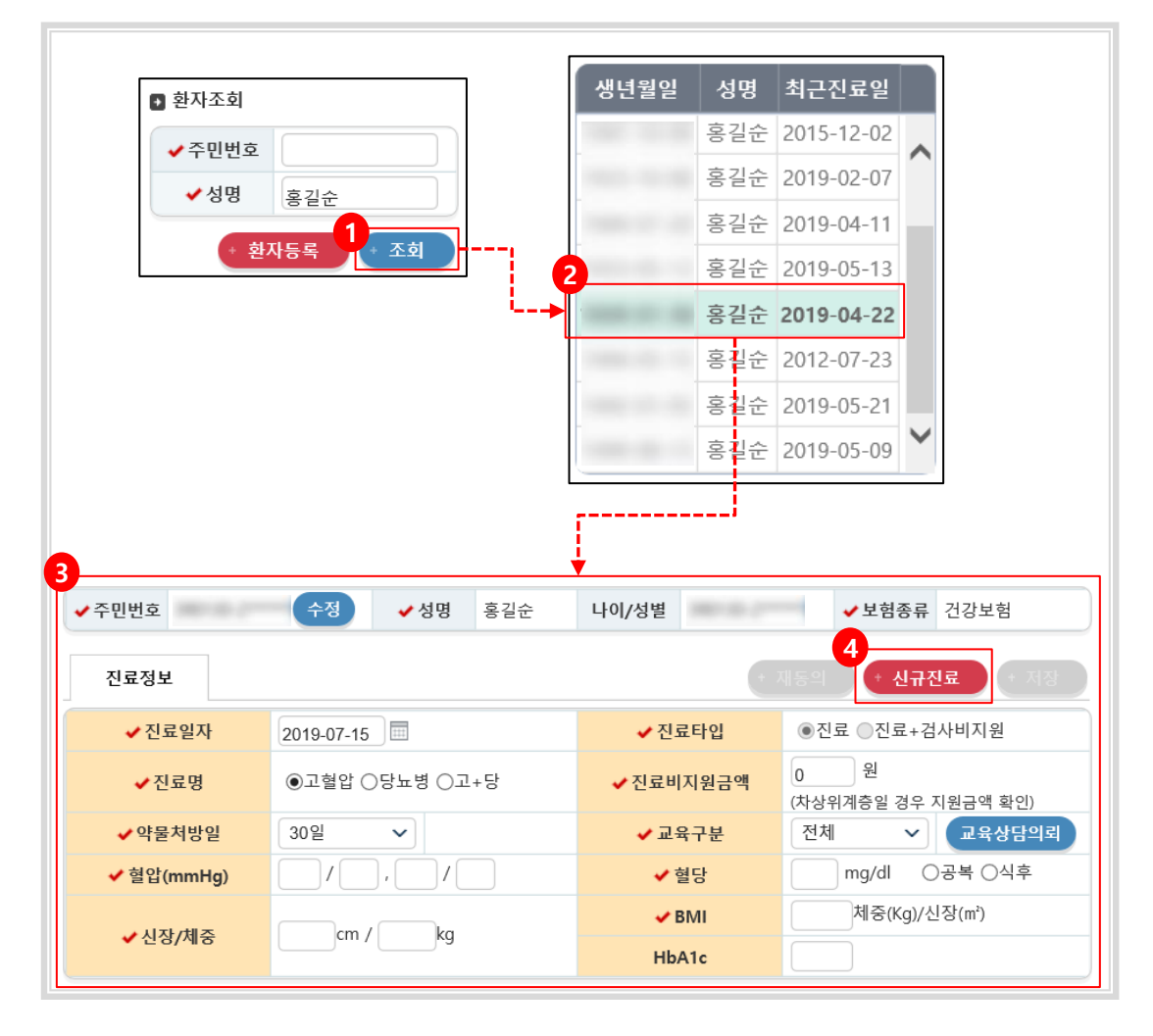

#### ■ 내용 및 용도

• 병의원에서 이미 등록된 방문환자의 진료정보등록 절차입니다.

- 1-3. 기 등록자의 진료정보 등록절차
- □ 처리 절차
  - 5) 진료정보입력: 진료일자/진료타입/진료명/진료비지원금액 등 √ 항목을 모두 필수로 입력합니다. 혈압/혈당/신장,체중의 입력과 그에 따른 필수여부는 사업별 셋팅 값에 준합니다. 해당 내용은 진료내역관리(등록항목) 페이지에서 상세히 다룹니다.
  - ※ 항목은 필수가 아닌 선택항목으로 해당하는 정보를 입력합니다.
  - 6) 교육상담의뢰: 고혈압/당뇨/고\*당 중 하나를 선택 후 버튼을 클릭 시 해당 교육상담을 의뢰합니다.
  - 7) 저장: 저장 버튼을 클릭 시 해당 진료내역의 신규환자를 등록합니다.

#### (2) 진료정보등록

| ✔ 주민번호           | 수정 🗸 성명                   | 나이/성별                                     | ✓ 보험종류 건강보험                             |
|------------------|---------------------------|-------------------------------------------|-----------------------------------------|
| 5 진료정보           |                           | + 7                                       | #동의 + 신규진료 + 저장                         |
| ✔ 진료일자           | 2019-07-15                | ✔ 진료타입                                    | ○진료 ○진료+검사비지원                           |
| ✔ 진료명            | ◉고혈압 ○당뇨병 ○고+당            | ✔ 진료비지원금액                                 | 1,500 원<br>(차상위계층일 경 <b>4 6</b> 원금액 확인) |
| ✔ 약물처방일          | 30일 🗸                     | ✔ 교육구분                                    | 전체 🗸 교육상담의뢰                             |
| ✔ 혈압(mmHg)       |                           | ✓ 혈당                                      | mg/dl ○공복 ○식후                           |
| 시자/체즈            | cm / ka                   | ✓ BMI                                     | 체중(Kg)/신장(m²)                           |
| ♥ 12:87/418      |                           | HbA1c                                     |                                         |
| ※ 만성콩팥병 최초진단일    | 2016-08-01 🔲 * 0단계는 필수제외  | 검사비지원금액                                   | 원                                       |
| 현재흡연여부           | □Y □N                     |                                           |                                         |
| 만성콩팥병 단계         | 0 1 2 3 4 5               | HbA1c                                     | %                                       |
| Serum Creatinine | mg/dl                     | Serum Creatinine 측정법                      | DIMS Jaffe                              |
| eGFR             | ml/mln/1.73m <sup>2</sup> | Urine microalbumin to<br>Creatinine ratio | mg/g                                    |
| 요잠혈              | 0 + ++ +++                | 요단백                                       | 0 or Trace + ++ +++                     |
| 총콜레스테롤           | mg/dl                     | 망막검사                                      | OYON                                    |
| LDL<br>서태        | mg/dl                     | HDL                                       | mg/dl                                   |
| 신역<br>입력 TG      | mg/dl                     |                                           |                                         |
| 합병증              | □뇌졸중 □허혈성 심근경색증 □ 5<br>기타 | 방막병증 □족부궤양 □밀                             | 호신경병증                                   |

#### ■ 내용 및 용도

• 병의원에서 기존 환자의 등록 및 진료정보등록 절차입니다.

#### 1-3. 기 등록자의 진료정보 등록절차

#### □ 처리 절차

- 1-1) 재동의 대상자 알림: 재등록 유예기간 90일 동안은 진료내역을 저장 할 수 있습니다.
- 1-2) 재동의 대상자 알림: 시스템에서 조회된 대상자가 동의서 재신청 대상이라면 해당 안내문구를 보여줍니다.
- 2) 기 등록자의 최신진료 내역이 화면에 출력됩니다.
- 3) 재동의: 해당버튼을 클릭 시 환자의 도로명 주소 입력 여부를 확인 합니다.
- 도로명주소 확인: 환자의 도로명 주소가 입력되어 있지 않은 경우 환자 상세정보 팝 업이 호출됩니다. 우편번호 검색을 통해 환자의 도로명 주소를 입력하셔야 합니다.
- ※ 우편번호 검색 버튼을 클릭하면 주소검색 팝업이 뜨며 기존에 저장 되어 있는 환자의 지번 주소를 활용하여 도로명주소를 검색하시면 됩니다.

#### (1) 재동의

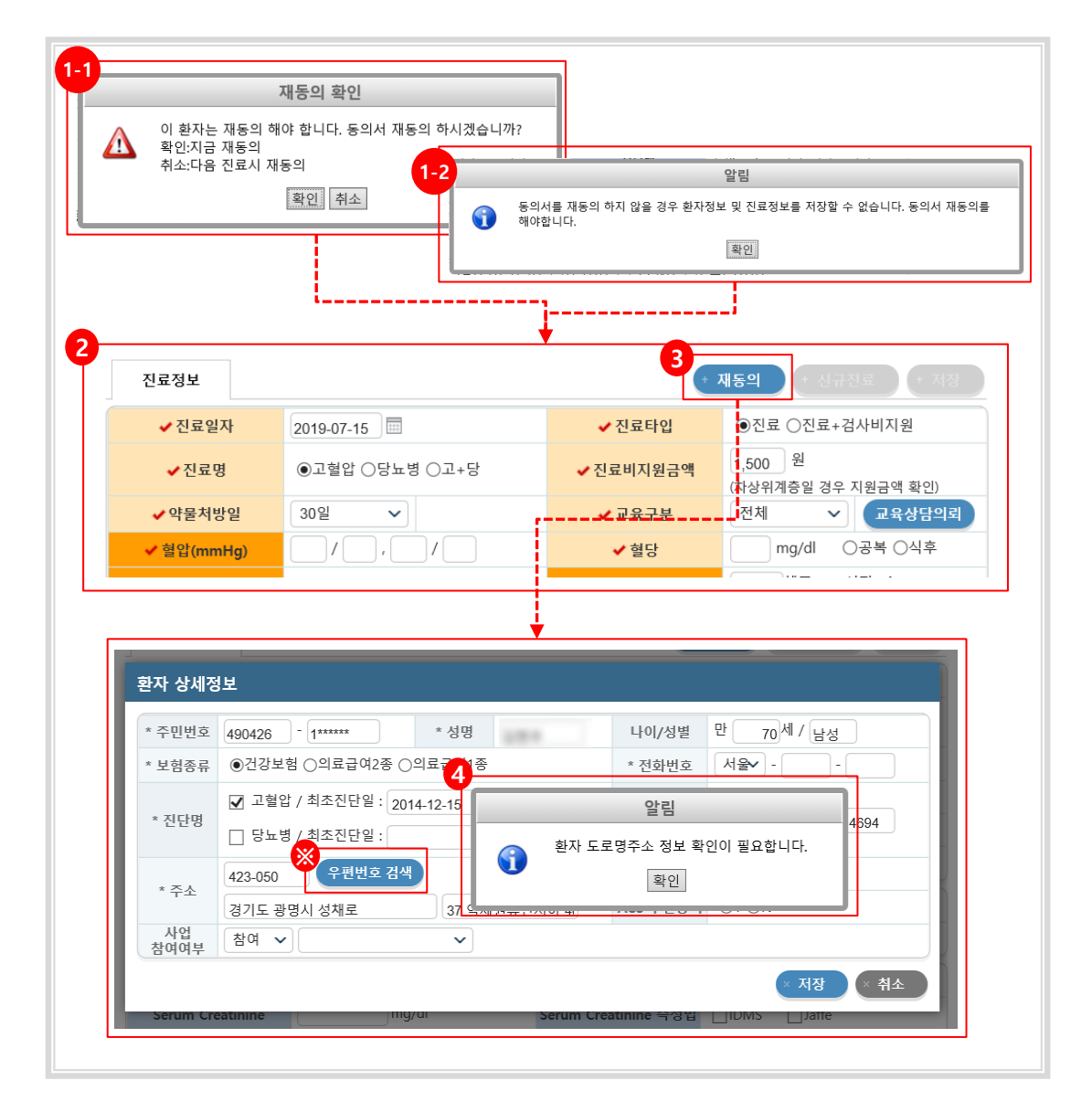

#### ■ 내용 및 용도

 등록 1년경과 대상자는 동의서 재신청 절차를 거치도록 되어있습니다. 만약 이 절차를 이행하지 않으면 진료정보 등록이 불가하게 됩니다. 또한 환자의 도로명 주소가 필수 입력 값으로 변경되어 기존 지번 주소를 도로명주소로 변경하여 저장해야 합니다. 1-3. 기 등록자의 진료정보 등록절차

#### □ 처리 절차

- 5) 알림창: 필수 입력 값을 입력하라는 안내문구 입니다.
- 6) 진료정보입력: 환자정보를 입력합니다.
- 7) 재동의: 입력한 환자정보 및 진료정보를 저장합니다. 필수 항목은 앞서 말한바와 같이 사업별 셋팅 값에 준합니다.
- (1) 재동의

| 진료정보                                             |                                                                              |                                                     |                                                                                                    |
|--------------------------------------------------|------------------------------------------------------------------------------|-----------------------------------------------------|----------------------------------------------------------------------------------------------------|
| ✔ 진료일자                                           | 2019-07-15                                                                   | ✔ 진료타입                                              | ○진료 ○진료+검사비지원                                                                                                    |
| ✔ 진료명                                            | ◉고혈압 ○당뇨병 ○고+당                                                               | ✔ 진료비지원금액                                           | ,500 원<br>사상위계층일 경우 지원금액 확인)                                                                                                    |
| ✔ 약물처방일                                          | 30일 ~                                                                        | ✔ 교육구분                                              | 전체 🗸 교육상담의뢰                                                                                                    |
| ✔ 혈압(mmHg)                                       |                                                                              | ✓ 혈당                                                | mg/dl ○공복 ○식후                                                                                                    |
| ✔ 신장/체중                                          | cm / 알 철압을 인력 하셔                                                             | 림                                                   | 체중(Kg)/신장(m')                                                                                                    |
|                                                  |                                                                              | 박인 ·                                                |                                                                                                    |
|                                                  |                                                                              |                                                     | J                                                                                                    |
| 지근저너                                             |                                                                              | 7                                                   |                                                                                                    |
| 진료정보                                             |                                                                              | 7                                                   | 재동의 + 신규진료 + 저장                                                                                                    |
| 진료정보<br>✔ 진료일자                                   | 2019-07-15                                                                   | 7<br>✓ 진료타입                                         | 재동의 + 신규진료 + 저장<br>• 진료 〇진료+검사비지원                                                                                                    |
| 진료정보<br>✓ 진료일자<br>✓ 진료명                          | 2019-07-15 🔤<br>• 고혈압 ○당뇨병 ○고+당                                              | 7<br>✓ 진료타입<br>✓ 진료비지원금액                            | 재동의 + 성규진료 + 저정<br>• 진료 ○진료+검사비지원          1,500       원         (차상위계층일 경우 지원금액 확인)                                                                                                  |
| 진료정보<br>✓ 진료일자<br>✓ 진료명<br>✓ 약물처방일               | 2019-07-15 🗐<br>●고혈압 ○당뇨병 ○고+당<br>30일 🗸                                      | 7<br>✓ 진료타입<br>✓ 진료비지원금액<br>✓ 교육구분                  | 재동의 + 신규건로 + 저장<br>●진료 ○진료+검사비지원<br>1,500 원<br>(차상위계층일 경우 지원금액 확인)<br>전체 ∨ 교육상담의뢰                                                                                                    |
| 진료정보<br>✓진료일자<br>✓진료명<br>✓약물처방일<br>✓ 혈압(mmHg)    | 2019-07-15         ●고혈압 ○당뇨병 ○고+당         30일         120 / 90 , 110 / 80    | 7<br>✓ 진료타입<br>✓ 진료비지원금액<br>✓ 교육구분<br>✓ 혈당          | 재동의 + 신규진료 + 저정<br>• 진료 ○진료+검사비지원<br>1,500 원<br>(차상위계층일 경우 지원금액 확인)<br>전체 	 교육상담의뢰<br>매g/dl ○공복 ○식후                                                                                   |
| 진료정보<br>✓ 진료일자<br>✓ 진료명<br>✓ 약물처방일<br>✓ 혈압(mmHg) | 2019-07-15<br>●고혈압 ○당뇨병 ○고+당<br>30일<br>120 / 90 , 110 / 80<br>170 cm / 70 ka | 7<br>✓ 진료타입<br>✓ 진료비지원금액<br>✓ 교육구분<br>✓ 혈당<br>✓ BMI | 재동의 + 상규진료 + 저장<br><ul> <li>진료 ○진료+검사비지원</li> <li>1,500 원</li> <li>(차상위계층일 경우 지원금액 확인)</li> <li>전체 ~ 교육상담의뢰</li> <li>mg/dl ○공복 ○식후</li> <li>24.22 체중(Kg)/신장(m<sup>2</sup>)</li> </ul> |

#### ■ 내용 및 용도

• 도로명 주소를 저장 하신 경우 재동의 버튼 클릭 시 필수 입력 값 검증을 합니다.

#### 1-4. 진료 대상자 조회

#### □ 처리 절차

• 고혈압당뇨병등록관리시스템 > 대상자관리 > 대상자관리 > 메뉴로 이동합니다.

#### (1) 진료 대상자 조회

| 진단명    | ⊙전체                                   | ○고혈압 ○당뇨병 ○ | )고+당                 |      | 보험종류                 |      | ●전체 ○ ?    | 건강보험 ○의료급여2                          | 종 ○의료급여1종                                            |
|--------|---------------------------------------|-------------|----------------------|------|----------------------|------|------------|--------------------------------------|------------------------------------------------------|
| 치료지속여부 | • • • • • • • • • • • • • • • • • • • | ○지속 ○비지속    |                      |      | 마지막진료/조제             | 일자 🗸 | 2019-06-15 | 5 🔲 ~ 2019-07-15                     |                                                      |
| 만성콩팥병단 | 계 🔽 전처                                |             | 3 4 5                | j    | 구분                   |      | ●진료 ○3     | 전제                                   |                                                      |
| 주소     | 전체                                    | ~           | 전체                   | ~    |                      |      |            |                                      | 주소검색                                                 |
| 체 23 건 |                                       |             |                      |      |                      |      |            |                                      | + <b>조</b>                                           |
| 이름     | 진단명                                   | 만성콩팥병단계     | 나이                   | 생년월일 | 성별                   | 휴    | 개전화        | 지속여부                                 | 진료/조제일자                                              |
|        | 고혈압                                   | -           | 87                   | -    | 여성                   |      |            | 지속(0일)                               | 2019-07-10                                           |
|        | 고혈압                                   | -           | 86                   |      | 여성                   |      |            | 지속(0일)                               | 2019-07-10                                           |
|        | 고혈압                                   | -           | 76                   |      | 남성                   |      |            | 지속(0일)                               | 2019-07-10                                           |
|        | ELL PI                                | -           | 87                   |      | 남성                   |      |            | 지속(0일)                               | 2019-07-10                                           |
|        | 당뇨명                                   |             |                      |      |                      |      |            |                                      |                                                      |
|        | 고혈압                                   | -           | 92                   |      | 여성                   |      |            | 지속(0일)                               | 2019-07-10                                           |
|        | 고혈압<br>고혈압                            | -           | 92<br>90             |      | 여성<br>여성             |      |            | 지속(0일)<br>지속(0일)                     | 2019-07-10<br>2019-07-10                             |
|        | 당표명<br>고혈압<br>고혈압<br>고+당              |             | 92<br>90<br>81       |      | 여성<br>여성<br>남성       |      |            | 지속(0일)<br>지속(0일)<br>지속(0일)           | 2019-07-10<br>2019-07-10<br>2019-07-10               |
|        | 당표명<br>고혈압<br>고혈압<br>고+당<br>고혈압       |             | 92<br>90<br>81<br>75 |      | 여성<br>여성<br>남성<br>여성 |      |            | 지속(0일)<br>지속(0일)<br>지속(0일)<br>지속(0일) | 2019-07-10<br>2019-07-10<br>2019-07-10<br>2019-07-10 |

#### ■ 내용 및 용도

• 병의원의 등록환자 목록을 검색조건에 따라 열람합니다.

#### ● 입력항목설명

- 검색영역: 진단명/보험종류/치료지속여부/마지막진료(등록)일자/만성콩팥병단계/주소 로 검색합니다.
  - 치료지속여부: 마지막 진료일로부터 60일이 경과되지 않은 상태가 지속 상태입니다. 비지속은 그 반대 경우 입니다.
  - 마지막진료(등록)일자: 등록환자의 최종진료(등록)일자 구분입니다., 조회 최대 범위는 90일로 제한됩니다.
- 2) 검색결과: 주어진 검색조건의 결과를 보여줍니다.

#### 1-5. 재등록 정보 조회

#### □ 처리 절차

• 고혈압당뇨병등록관리시스템 > 대상자관리 > 재등록환자관리 > 메뉴로 이동합니다.

#### (1) 재등록 정보 조회

| 0 | 현재 선택하신 [                         | 배뉴는 * (신           | )고혈압당뇨병등         | 록관리 > 대성 | 상자관리 〉 재등    | 록환자관리"입니다.               |    |            |            |
|---|-----------------------------------|--------------------|------------------|----------|--------------|--------------------------|----|------------|------------|
|   | 기관구분<br><ul> <li>재동의기간</li> </ul> | 전체 V<br>2019-07-01 | 전체<br>~ 2019-07- | <b>~</b> | 요양기관명<br>진단명 | 건색<br>●전체 ○고혈압 ○당뇨병 ○고+당 | 연령 | ●전체 ○65세 0 | 이상 〇65세 미만 |
|   | 전체 건                              |                    |                  |          |              |                          |    |            | + 조회 >     |
|   |                                   |                    |                  | -10      |              | 101120                   |    |            |            |
|   |                                   |                    |                  |          |              |                          |    |            |            |

#### ■ 내용 및 용도

• 병의원의 재등록 환자 목록을 검색조건에 따라 열람합니다.

#### ❷ 입력항목설명

- 1) 검색영역: 기관구분/요양기관명/연령/재동의기간/진단명으로 검색합니다.
- 재동의기간: 환자등록 후 1년이 되는 시점마다 발생하게 됩니다., 조회 최대 범위는 60일로 제한됩니다.
- 2) 검색결과: 주어진 검색조건의 결과를 보여줍니다.

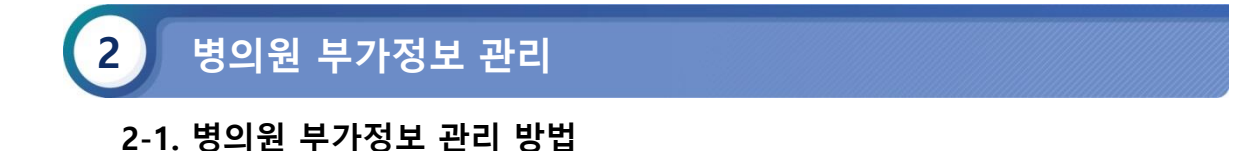

#### □ 처리 절차

- 고혈압당뇨병등록관리시스템 > 대상자관리 > 병의원부가정보관리 > 메뉴로 이동합 니다.
- 각 입력 항목을 작성 후에 저장 버튼을 클릭합니다.

#### (1) 병의원 부가정보 관리 방법

| ※승인기관 선택시 주위<br>- 안산시 상록수, 단원구<br>승인된 기관에서 비용상 | 사향※<br>└에 있는 요양기관은 상록수 보건소 선택<br>환을 하므로 위 관할지역 요양기관에서는 반드시 슁 | ÷인기관을 확인 후 선택하여 주시기 바랍니다. |
|------------------------------------------------|--------------------------------------------------------------|---------------------------|
| 계좌번호                                           |                                                              | * '-' 없이 숫자만 입력하세요.       |
| 예금주명                                           |                                                              |                           |
| 은행                                             | 새마을금고 🗸                                                      |                           |
| 병의원상세구분                                        | ○내과 ○가정의학과 ○병원 ○기타장소                                         |                           |
| 검사의뢰업체                                         | 없음 🔹 * 가입되지 않은 검사                                            | 나업체는 표시되지 않습니다.           |
| 체크항목                                           | ☑ SMS 수신동의 S                                                 | MS 수신전화번호                 |
| 관할보건소                                          | 남양주시보건소 🗸                                                    |                           |
|                                                | 사용자 인증을 위해 최초 1회 저장버튼을 꼭                                     | ! 클릭해주세요.                 |
|                                                |                                                              | * 저장                      |

#### ■ 내용 및 용도

- 병의원의 부가정보를 관리 할 수 있는 화면입니다. 이는 질병관리본부 통합시스템상의 저장정보와 별개인 정보입니다.
- 병의원장 권한으로 접속하셔야 해당 메뉴를 선택 할 수 있습니다.

#### ቃ 입력항목설명

- 계좌번호, 예금주명, 은행: 보건소에서 요양기관의 비용신청정보를 확인할 시 가장 먼저 확인하게 되는 정보로 정확히 입력하여야 합니다.
- 기관구분: 이 구분이 정확이 기입되어야만 보건소 혹은 교육센터의 등록기관의 분류 별 정 확한 현황이 집계 되게 됩니다.
- 3) SMS정보: 요양기관으로 SMS를 전송할 시 SMS수신동의에 체크하고 SMS수신전화번호를 바르게 기입한 요양기관에 한하여 정보SMS를 받아 보실 수 있습니다.

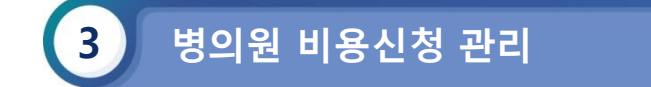

#### 3-1. 전체 비용정보 확인 방법

#### □ 처리 절차

- 고혈압당뇨병등록관리시스템 > 비용관리 > 비용총현황관리 >메뉴로 이동합니다.
- 조회조건을 설정 후 조회 버튼을 클릭합니다.

#### (1) 전체 비용정보 확인 방법

| 등록일        | 자                 |            |       |                |       |           |     | <u> </u>       |         |            |    |                |              |           |
|------------|-------------------|------------|-------|----------------|-------|-----------|-----|----------------|---------|------------|----|----------------|--------------|-----------|
|            |                   | ●정보입력일     | ○진료일  | 2019-07-0      | 1 - ~ | 2019-07-1 | 5   |                |         |            |    |                |              |           |
| 7.1        |                   |            |       |                |       |           |     |                |         |            |    |                | × 엑셀         | • 조회      |
| 2          |                   |            | 0     | 지원             | ا ا   | 신청        |     | 신청             | Л       | 신청         | 보? | 네소접수           | 4            | 입금        |
| 보건소        |                   | 등록일        | 건수    | · · -<br>비용(원) | 건수    | <br>비용(원) | 건수  | <br>비용(원)      | 건수      | ·<br>비용(원) | 건수 | · _ ·<br>비용(원) | 건수           | <br>비용(원) |
| 합계         |                   |            | 3     | 0              | 15    | 22,000    | 18  | 22,000         | 0       | 0          | 15 | 27,500         | 1            | 1,000     |
| ·명시보건      | 소 .               | 2019-07-03 | 0     | 0              | 6     | 9,000     | 0   | 0              | 0       | 0          | 3  | 3,000          | 1            | 1,000     |
| 낭명시보건      | <u>م</u>          | 2019-07-05 | 0     | 0              | 0     | 0         | 0   | 0              | 0       | 0          | 1  | 1,500          | 0            | 0         |
| ·명시보건      | 소 .               | 2019-07-10 | 0     | 0              | 0     | 0         | 18  | 22,000         | 0       | 0          | 0  | 0              | 0            | 0         |
| ·명시보건      | 소 .               | 2019-07-02 | 3     | 0              | 8     | 11,500    | 0   | 0              | 0       | 0          | 11 | 23,000         | 0            | 0         |
| ·<br>망명시보건 | 소 .               | 2019-07-04 | 0     | 0              | 1     | 1,500     | 0   | 0              | 0       | 0          | 0  | 0              | 0            | 0         |
|            | 구분                | ●진료 ○조제    |       |                |       |           |     |                |         |            |    |                |              |           |
| 전체 6       | 건                 |            |       |                |       |           |     |                |         |            |    | × 엑셀           | + 조회         |           |
|            | 보건소               | 진료         | 일     | 구분             | 지원상태  | 환자명       | g č | 변령 진료          | 명       | 지원금        | ł  | 검사비            | 보험종류         | 4         |
|            | 합 계               |            |       |                |       |           |     |                |         | 9,000      |    | 0              |              |           |
|            | 광명시보건소            | 2019-0     | 07-03 | 진료             | 미신청   |           |     | 99 고혈          | 압       | 1,500      |    | 0              | 건강보험         | 8         |
|            | 광명시보건소            | 2019-0     | 07-03 | 진료             | 미신청   |           |     | 82 고혈          | 압       | 1,500      |    | 0              | 건강보험         | -         |
|            | ㅎ 경시보건소<br>광명시보거소 | 2019-0     | 17-03 | 진묘             | 미신성   |           |     | 00 고+<br>97 고· | 5<br>5  | 1,500      |    | 0              | 건강로일<br>거간보호 | 8         |
|            | 광명시보건소            | 2019-0     | 07-02 | 진료             | 미신청   |           |     | 68 고혈          | 0<br>[압 | 1,500      |    | 0              | 건강보험         |           |
|            | 광명시보건소            | 2019-0     | 6-29  | 진료             | 미신청   |           |     | 68 고+          | 당       | 1,500      |    | 0              | 건강보험         | 4         |
|            |                   |            |       |                |       |           |     |                |         |            |    |                |              |           |

#### ■ 내용 및 용도

• 비용 총 현황 목록을 검색조건에 따라 열람합니다.

#### ❷ 입력항목설명

- 검색영역: 등록일자/보건소 조건으로 검색합니다. 병의원의 경우 조제가 비활성화 됩니다.
   등록일자 조회 범위는 최대 30일로 제한됩니다.
- 2) 검색결과: 주어진 검색 조건의 결과를 보여줍니다.
- 3) 상세화면: 목록 중 특정 건수/비용을 클릭하면 해당 행의 상세화면이 보여집니다. 상세화 면에 대한 설명은 뒤에 이어집니다.

• 조회 목록의 항목별 설명은 다음과 같습니다.

- 미지원: 월 1회 이상 혹은 65세미만의 대상자가 진료정보를 등록한 경우입니다.
- 미신청: 신청된 병의원의 진료정보를 보건소에서 '보건소접수' 후 접수취소 하거나, '입금완료' 후 입금 취소한 경우입니다.
- 신청: 진료정보를 저장한 최초 상태입니다.
- 재신청: 보건소의 행위로 인해 '미신청' 으로 돌려진 청구 건을 다시 신청한 경우입니다.
- 보건소접수: '신청' 단계의 청구 건을 보건소에서 '보건소접수' 상태로 변경한 경우입니다.
- 입금완료: '보건소접수' 상태의 청구 건을 '입금완료' 상태로 변경한 경우입니다.

#### 3-2. 상세 비용정보 확인 방법

#### □ 처리 절차

- 고혈압당뇨병등록관리시스템 > 비용관리 > 비용상환이력관리 > 메뉴로 이동합니다.
- 조회 조건을 설정 후 조회 버튼을 클릭합니다.

#### (1) 상세 비용정보 확인 방법

| 병명             | ●전체 ○고혈압 ○당 | 뇨병 ○고+당  |           |     | 등록   | 일자  | ●정보입력일 ○진료/처방일 | 2019- | 06-15 🔲 ~ 2019 | 9-07-15                |
|----------------|-------------|----------|-----------|-----|------|-----|----------------|-------|----------------|------------------------|
| 보험종류           | ●전체 ○건강보험 ○ | 의료급여2종 ( | )의료급여1종   |     | 입금원  | 박료일 |                | ~     |                |                        |
| 청구구분           | ●전체 ○신규 ○재등 | 록 ○진료 ○전 | !료+검사 ○처방 | ○검사 | 시도/! | 보건소 | 경기             | ✔ 광명  | 시보건소           | ~                      |
| 구분             | ●진료 ○조제     |          |           |     |      |     |                |       |                |                        |
|                |             |          |           |     |      |     |                |       | × 엑셀           | <ul> <li>조회</li> </ul> |
| 전체 55 건<br>보건소 | 진료일         | 구분       | 지원상태      | 환자명 | 연령   | 진료  | ष्ठ र          | 원금    | 검사비            | 보험종류                   |
| 합 계            |             |          |           |     |      |     | 7              | 5,500 | 10,000         |                        |
| 광명시보건소         | 2019-07-10  | 진료       | 신청        | 박홍련 | 82   | 당뇨  | 병 1            | ,500  | 0              | 건강보험                   |
| 광명시보건소         | 2019-07-10  | 재등록      | 신청        | 박홍련 | 82   | 고+5 | 3 1            | ,000  | 0              | 건강보험                   |
| 광명시보건소         | 2019-07-10  | 진료       | 신청        | 변한수 | 87   | 고혈  | 압 1            | ,500  | 0              | 건강보험                   |
| 광명시보건소         | 2019-07-10  | 진료       | 신청        | 전부전 | 86   | 고혈  | 압 1            | ,500  | 0              | 건강보험                   |
| 광명시보건소         | 2019-07-10  | 재등록      | 신청        | 전부전 | 86   | 고혈  | 압 1            | ,000  | 0              | 건강보험                   |
| 광명시보건소         | 2019-07-10  | 진료       | 신청        | 최해진 | 76   | 고혈  | 압 1            | ,500  | 0              | 건강보체                   |
| 광명시보건소         | 2019-07-10  | 재등록      | 신청        | 최해진 | 76   | 고혈  | 압 1            | ,000  | 0              | 건강보험                   |
|                | 2010 07 10  | 지근       | 시처        | 이계서 | 07   | 다노  | 벼 1            | 500   | 0              | 거가비                    |

#### ■ 내용 및 용도

• 비용상환상세이력(병의원) 목록을 검색조건에 따라 열람합니다.

#### ● 입력항목설명

- 1) 검색영역: 병명/등록일자/보험종류/입금완료일/구분/보건소 조건으로 검색합니다.
- 구분: 비용의 처리단계에 대한 조건입니다.
- 등록일: 전산상의 저장 일을 뜻하며 요양기관에서 저장 시 설정한 진료일과는 상이 할
   수 있습니다. 등록일자 조회 범위는 최대 31일로 제한됩니다.
- 2) 검색결과: 주어진 검색 조건의 결과를 보여줍니다

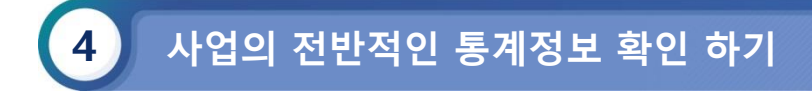

#### 4-1 진료|조제|검사 현황 확인 하기(진료/조제현황)

#### □ 처리 절차

- 고혈압당뇨병등록관리시스템 > 보고관리 > 진료/조제현황 > 메뉴로 이동합니다.
- 1) [진료/조제현황] 메뉴를 선택합니다.
- 2) 검색영역 : 보건소/(일별/연별)조회일자/연령/성별 조건으로 검색합니다.
- 3) 검색결과 : 주어진 검색조건의 결과를 보여줍니다.
- 4) 다운로드 : 주어진 검색조건의 결과를 다운로드 할 수 있습니다.
  - 자료관리>요청파일관리에서 확인 할 수 있습니다.

#### (1) 진료|조제|검사 현황 확인 하기(진료/조제현황)

|                                                        | 왕 열압/열                                                     | 당정보현황                                                                              | 합병증검                                                       | 사정보등록                                                 |                                                                     |                                                                                                    |        |                                                                                                    | 4 다운로                                                                     | 드(Excel) -                                                      | 2<br>조희 → |
|--------------------------------------------------------|------------------------------------------------------------|------------------------------------------------------------------------------------|------------------------------------------------------------|-------------------------------------------------------|---------------------------------------------------------------------|----------------------------------------------------------------------------------------------------|--------|----------------------------------------------------------------------------------------------------|---------------------------------------------------------------------------|-----------------------------------------------------------------|-----------|
| 시도/보건소                                                 | 경기 🗸 / 광                                                   | 명시시범사업                                                                             | <b>~</b> /                                                 | 광명시보건소                                                | ~                                                                   | 조회일                                                                                                    | 자 ()   | 일별 )연별                                                                                                    | 2019-07-01                                                                | 2019-07                                                         | 7-18      |
| 연령                                                     | ⊙전체 ○65세 0                                                 | 상 ○65세 미만                                                                          |                                                            |                                                       |                                                                     | 성별                                                                                                    | ۲      | 전체 ()남()여                                                                                                    |                                                                           |                                                                 |           |
| 구분                                                     | ⊙진료 ○조제                                                    |                                                                                    |                                                            |                                                       |                                                                     | 요양기                                                                                                    | 관명     |                                                                                                    |                                                                           |                                                                 |           |
|                                                        | 구부                                                         |                                                                                    |                                                            |                                                       |                                                                     |                                                                                                    |        |                                                                                                    | 0 E                                                                       |                                                                 |           |
|                                                        |                                                            |                                                                                    |                                                            | 누적                                                    |                                                                     |                                                                                                    |        |                                                                                                    | 당일                                                                        |                                                                 |           |
|                                                        |                                                            |                                                                                    |                                                            |                                                       |                                                                     |                                                                                                    |        |                                                                                                    |                                                                           |                                                                 |           |
|                                                        |                                                            | 합계                                                                                 | 고혈압                                                        | 당뇨병                                                   | 고+당                                                                 | 만성콩팥병                                                                                                    | 합계     | 고혈압                                                                                                    | 당뇨병                                                                       | 고+당                                                             | 만성콩팥병     |
|                                                        | 누계                                                         | 합계<br>7,095                                                                        | 고혈압<br>4,522                                               | 당뇨병<br>566                                            | 고+당<br>2,007                                                        | 만성콩팥병<br>87                                                                                                    | 합계     | 고혈압<br>0 0                                                                                                    | 당뇨병<br>0                                                                  | 고+당<br>0                                                        | 만성콩팥병     |
| 65                                                     | 누계<br>세 이상                                                 | 합계<br>7,095<br>7,035                                                               | 고혈압<br>4,522<br>4,484                                      | 당뇨병<br>566<br>558                                     | 고+당<br>2,007<br>1,993                                               | 만성콩팥병<br>87<br>67                                                                                                    | 합계     | 고혈압<br>0 0<br>0 0                                                                                                    | 당뇨병<br>0<br>0                                                             | 고+당<br>0<br>0                                                   | 만성콩팥병     |
| 65 <sup>7</sup><br>30                                  | 누계<br>세 이상<br>~64세                                         | 합계<br>7,095<br>7,035<br>60                                                         | 고혈압<br>4,522<br>4,484<br>38                                | 당뇨병<br>566<br>558<br>8                                | 고+당<br>2,007<br>1,993<br>14                                         | 만성콩팥병<br>87<br>67<br>20                                                                                                    | 합계     | 고혈압<br>0 0<br>0 0<br>0 0<br>0 0                                                                                                    | 당뇨병<br>0<br>0<br>1<br>0<br>0                                              | 고+당<br>0<br>0<br>0                                              | 만성콩팥병<br> |
|                                                        | 누계<br>세 이상<br>~~64세<br>*한내과의원                              | 함계<br>7,095<br>7,035<br>60<br>112                                                  | 고혈압<br>4,522<br>4,484<br>38<br>78                          | 당뇨병<br>566<br>558<br>8<br>9                           | 고+당<br>2,007<br>1,993<br>14<br>25                                   | 만성콩팥병<br>87<br>67<br>20<br>0                                                                                                    | 합계     | 고혈압<br>0 0 0<br>0 0 0<br>0 0 0<br>0 0 0<br>0 0 0                                                                                                    | 당뇨병<br>0<br>0<br>0<br>0<br>0<br>0                                         | 고+당<br>0<br>0<br>0<br>0                                         | 만성콩팥병     |
| 657<br>657<br>30<br>365편안<br>가족4                       | 누계<br>세 이상<br>~64세<br>·한내과의원<br>사랑의원                       | 한계<br>7,095<br>7,035<br>60<br>112<br>41                                            | 고혈압<br>4,522<br>4,484<br>38<br>78<br>29                    | 당뇨병<br>566<br>558<br>8<br>9<br>0                      | 고+당       2,007       1,993       14       25       12              | 만성콩팥병<br>87<br>67<br>20<br>0<br>0                                                                                                    | 합계     | 고혈압<br>0 0 0<br>0 0 0<br>0 0 0<br>0 0 0<br>0 0 0<br>0 0 0<br>0 0 0<br>0 0 0<br>0 0 0<br>0 0 0<br>0 0 0<br>0 0 0 0<br>0 0 0 0 0<br>0 0 0 0 0 0<br>0 0 0 0 0 0<br>0 0 0 0 0<br>0 0 0 0 0<br>0 0 0 0 0<br>0 0 0 0 0<br>0 0 0 0<br>0 0 0 0<br>0 0 0 0<br>0 0 0 0<br>0 0 0 0<br>0 0 0 0<br>0 0 0<br>0 0 0 0<br>0 0 0 0<br>0 0 0 0<br>0 0 0 0<br>0 0 0 0<br>0 0 0 0<br>0 0 0 0<br>0 0 0 0<br>0 0 0 0<br>0 0 0 0<br>0 0 0 0<br>0 0 0 0<br>0 0 0 0 0<br>0 0 0 0 0<br>0 0 0 0 0<br>0 0 0 0 0 0<br>0 0 0 0 0 0 0<br>0 0 0 0 0 0 0 0 0 0 0 0 0 0 0 0 0 0 0 0 | 당뇨병<br>0<br>0<br>0<br>0<br>0<br>0                                         | 고+당<br>0<br>0<br>0<br>0                                         | 만성콩팥병     |
| 65 <sup>7</sup><br>30<br>365편안<br>가족4<br>강나            | <sup>▶</sup> 계<br>세 이상<br>~~64세<br>~*한내과의원<br>사랑의원<br>내과의원 | 한계<br>7,095<br>7,035<br>60<br>112<br>41<br>244                                     | 고혈압<br>4,522<br>4,484<br>38<br>78<br>29<br>140             | 당뇨병<br>566<br>558<br>8<br>9<br>0                      | 2+5<br>2,007<br>1,993<br>14<br>25<br>12<br>85                       | 반성콩팥병<br>87<br>20<br>20<br>0<br>0<br>0                                                                                                    | 합계     | 고혈압<br>0 0 0<br>0 0<br>0 0<br>0 0<br>0 0<br>0 0<br>0 0<br>0 0<br>0 0                                                                                                    | 당뇨병<br>0<br>0<br>0<br>0<br>0<br>0<br>0<br>0<br>0<br>0<br>0                | 고+당<br>0<br>0<br>0<br>0<br>0<br>0                               | 만성종팥병     |
| 657<br>657<br>30<br>365편안<br>가족,<br>강식<br>강영목정         | 누계<br>세 이상<br>~~64세<br>~~5한내과의원<br>사랑의원<br>내과의원<br>성형외과의원  | 한계       7,095       7,035       60       112       41       244       25          | 고혈압<br>4,522<br>4,484<br>38<br>78<br>29<br>140<br>22       | 당뇨병<br>566<br>558<br>9<br>0<br>19<br>19               | 2+9<br>2,007<br>1,993<br>14<br>25<br>12<br>85<br>85<br>3            | せんあきをすめ     ・・・・・・・・・・・・・・・・・・・・・・・・・・・・・・・・・                                                                                                    | 합계     | 고혈압           0         0           0         0           0         0           0         0           0         0           0         0           0         0           0         0           0         0           0         0           0         0           0         0                                                                                                    | 당뇨병<br>0<br>0<br>0<br>0<br>0<br>0<br>0<br>0<br>0<br>0<br>0<br>0<br>0<br>0 | 고+당<br>0<br>0<br>0<br>0<br>0<br>0<br>0<br>0<br>0<br>0<br>0<br>0 |           |
| 654<br>654<br>300<br>365편인<br>가족,<br>강낙<br>강영목정<br>고려! | 누계<br>₩ 이상<br>~~64세<br>*한내과의원<br>내과의원<br>네과의원<br>성형외과의원    | 한계       7,095       7,035       60       112       41       244       25       69 | 고혈압<br>4,522<br>4,484<br>38<br>78<br>29<br>140<br>22<br>37 | 당뇨병<br>566<br>558<br>8<br>9<br>0<br>0<br>19<br>0<br>4 | 2+9<br>2,007<br>1,993<br>14<br>25<br>12<br>85<br>85<br>3<br>3<br>28 | セダ考察で判     イオン     イオン | 합계<br> | 고혈압<br>0 0 0<br>0 0<br>0 0<br>0 0<br>0 0<br>0 0<br>0 0<br>0 0<br>0 0                                                                                                    | <ul> <li>         ・・・・・・・・・・・・・・・・・・・・・・・・・・・・・</li></ul>                 | 2+8<br>0<br>0<br>0<br>0<br>0<br>0<br>0<br>0<br>0                |           |

#### ■ 내용 및 용도

- 진료/조제현황 목록을 검색조건에 따라 열람합니다.
- 입력항목설명

 검색영역 : 보건소/(일별/연별)조회일자/연령/성별 구분 조건으로 검색합니다. 일별은 올해 자료를 조 회할 수 있으며, 연별은 과거년도 자료를 조회할 수 있습니다.

- 일별 조회 최대 범위는 30일로 제한됩니다.

#### 4-2 진료|조제|검사 현황 확인 하기(혈압/혈당정보현황)

#### 🛯 처리 절차

- 고혈압당뇨병등록관리시스템 > 보고관리 > 진료/조제현황 > 메뉴로 이동합니다.
- 1) [혈압/혈당정보현황] 메뉴를 선택합니다.
- 2) 검색영역 : 보건소/(일별/연별)조회일자/연령/성별 조건으로 검색합니다.
- 3) 검색결과 : 주어진 검색조건의 결과를 보여줍니다.
- 4) 다운로드 : 주어진 검색조건의 결과를 다운로드 할 수 있습니다.
  - 자료관리>요청파일관리에서 확인 할 수 있습니다.

#### (1) 진료|조제|검사 현황 확인 하기(혈압/혈당정보현황)

| 시도/보건소 경기 ✔ / 광명시시범사업 |            |           | ✔ / 광명시보건소 ✔ |        |         | 자 ④일별 〇  | 연별 2019-07-01 🔲 ~ 2019-07-18 |            |            |  |
|-----------------------|------------|-----------|--------------|--------|---------|----------|------------------------------|------------|------------|--|
| 0121                  | ●전체 ○65세 0 | 실 ○65세 미만 |              |        | 서병      | 성별 ④전체 ( |                              |            |            |  |
|                       |            |           |              |        | .0 5    | 02.4     | 01                           |            |            |  |
| 표장기현정                 |            |           |              |        |         |          |                              |            |            |  |
|                       |            |           |              |        |         |          | ※ 수치                         | 값은 입력일 하루! | 뒤에 반영됩니[   |  |
|                       |            |           |              |        |         |          |                              |            |            |  |
|                       |            |           |              |        |         |          |                              | 검색         | 건수 총 167 건 |  |
| 그브                    |            | 고혈압       |              |        | 당뇨병     |          |                              |            | 전체         |  |
| 12                    | 혈압입력률      | 혈압입력건수    | 진료건수         | 혈당입력률  | 혈당입력건수  | 진료건수     | 혈압입력률                        | 혈압입력건수     | 혈당입력률      |  |
| 조회기간                  | 99.98%     | 7,265     | 7,266        | 94.14% | 2,684   | 2,851    | 99.98%                       | 7,904      | 40.2       |  |
| 65세 이상                | 99.98%     | 7,213     | 7,214        | 94.09% | 2,662   | 2,829    | 99.98%                       | 7,844      | 40.(       |  |
| 30~64세                | 100%       | 52        | 52           | 100%   | 22      | 22       | 100%                         | 60         | 71.6       |  |
| 총계                    | 94.28%     | 1,111,920 | 1,179,269    | 87.63% | 381,187 | 434,974  | 93.74%                       | 1,198,446  | 36.2       |  |
| 65세 이상                | 94.28%     | 1,083,909 | 1,149,659    | 87.47% | 371,070 | 424,202  | 93.83%                       | 1,168,148  | 36.1       |  |
| 30~64세                | 94.59%     | 28,011    | 29,610       | 93.91% | 10,117  | 10,772   | 90.44%                       | 30,298     | 40.5       |  |
| 광명인병원                 | 100%       | 36        | 36           | 100%   | 17      | 17       | 100%                         | 40         | 42         |  |
| 예지원요양병원               | 100%       | 4         | 4            | 100%   | 1       | 1        | 100%                         | 4          | i          |  |
| 정우진내과의원               | 100%       | 120       | 120          | 100%   | 35      | 35       | 100%                         | 128        | 27.:       |  |
| /                     |            |           |              |        |         |          |                              |            | >          |  |

#### ■ 내용 및 용도

- 혈압/혈당정보현황 목록을 검색조건에 따라 열람합니다.
- 입력항목설명

 검색영역 : 보건소/(일별/연별)조회일자/연령/성별 구분 조건으로 검색합니다. 일별은 올해 자료를 조 회할 수 있으며, 연별은 과거년도 자료를 조회할 수 있습니다.
 일별 조회 최대 범위는 30일로 제한됩니다.

#### 4-3 진료|조제|검사 현황 확인 하기(합병증검사정보현황)

- □ 처리 절차
  - 고혈압당뇨병등록관리시스템 > 보고관리 > 진료/조제현황 > 메뉴로 이동합니다.

  - 1) [합병증검사정보현황] 메뉴를 선택합니다.

  - 2) 검색영역 : 보건소/(일별/연별)조회일자/성별/등록자 조건으로 검색합니다.
  - 3) 검색결과 : 주어진 검색조건의 결과를 보여줍니다.
  - 4) 다운로드 : 주어진 검색조건의 결과를 다운로드 할 수 있습니다.
    - 자료관리>요청파일관리에서 확인 할 수 있습니다.
  - 5) 기준 : 일별 조회의 기준일자를 보여줍니다. 1시간 단위로 현황이 업데이트됩니다.
- (3) 진료|조제|검사 현황 확인 하기(합병증검사정보현황)

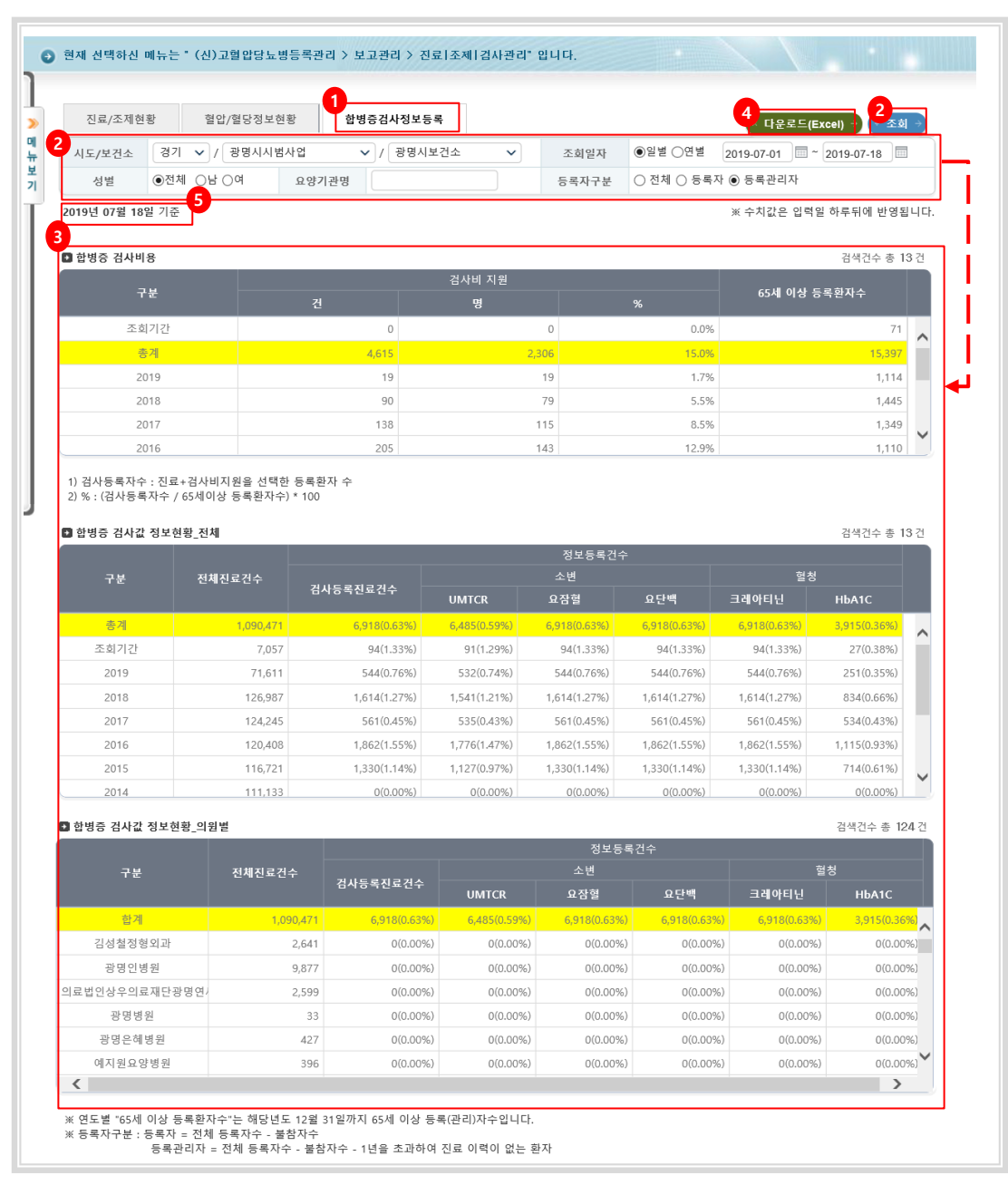

- 내용 및 용도
  - 합병증검사정보현황 목록을 검색조건에 따라 열람합니다.
  - 이력항목설명
    - 1) 검색영역 : 보건소/(일별/연별)조회일자/연령/성별/등록자 조건으로 검색합니다. 일별은 올해 자료를 조회할 수 있으며, 연별은 과거년도 자료를 조회할 수 있습니다. - 일별 조회 최대 범위는 30일로 제한됩니다.

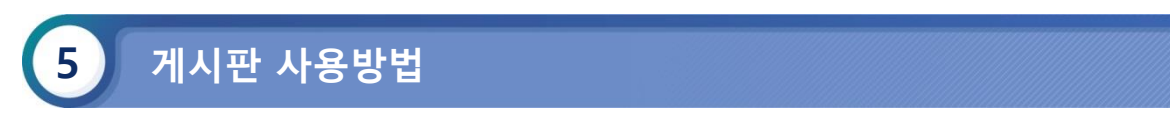

#### 5-1. FAQ 조회 하기

#### □ 처리 절차

- 고혈압당뇨병등록관리시스템 > 고객센터관리 > FAQ > 메뉴로 이동합니다.
- 조회 조건을 설정 후 조회 버튼을 클릭합니다.

#### (1) FAQ 조회 하기

|                  |                                                  | · ·                                    |            | 질문                                              |                      |                  |            |  |
|------------------|--------------------------------------------------|----------------------------------------|------------|-------------------------------------------------|----------------------|------------------|------------|--|
| 체 20 건           |                                                  |                                        |            |                                                 |                      |                  | + 1        |  |
| 카테고리명" 2         |                                                  |                                        | :          | 질문                                              |                      | 첨부               | 작성일        |  |
| 비용상환             | 약국 고혈압/당뇨                                        | 병 2가지 질병을 가진                           | 대상자의 약제비 지 | [원금은 얼마인가요?                                     |                      | 1                | 2009-07-14 |  |
| 비용상환             | 병의원 고혈압/당                                        | 뇨병 2가지 질병을 가?                          | 0          | 2009-07-14                                      |                      |                  |            |  |
| 기타               | 고혈압 당뇨병 등                                        | ·록관리 대상자는 어떻?                          | 0          | 2009-07-14                                      |                      |                  |            |  |
| 기타               | 바탕화 <mark>면 바로가</mark>                           | 7  0 <mark>  0  = = =         +</mark> |            |                                                 |                      |                  |            |  |
| 기타               | 고혈압 <mark>성 심장병</mark>                           | 을 갖 <sup>.</sup> FAQ 상세                |            |                                                 |                      |                  |            |  |
| 기타               | 시스템 가입 및 형                                       | 원한송                                    |            | 약국 고혈압/당뇨병 2가지 질                                | 병을 가진 대상자의 약제비 지원금   | 금은 얼마인가요         | ?          |  |
| 기타               | 고생이 많으십니                                         | 다.                                     | 질문         |                                                 |                      |                  |            |  |
| 프로그램관련           | 병의원 환자정보                                         | 입력                                     |            |                                                 |                      |                  |            |  |
| 프로그램관련           | 병의원 진료내역                                         | 을 수간                                   |            | 지하며 야게비 지의그에요 2000의 이미트 마야 형아가치게 형다가치게 모두 쳐바된 2 |                      |                  |            |  |
|                  |                                                  |                                        |            | 지치벼 야제비 지의그애이 1                                 | 000일 이미드 마야 형아가치계 후  | 비다가치게 미드         | 치바되 24 0   |  |
| 프로그램관련           | 병의원 환자정보                                         | 삭제 :                                   |            | 질환별 약제비 지원금액은 3,<br>지원금은 6,000원입니다.             | 000원 입니다. 만약 혈압강하제 혈 | 별당강하제 모두         | 처방된 경우     |  |
| 프로그램관련<br>프로그램관련 | 병의원 <mark>환자정보</mark><br>병의원약국 비용                | 삭제<br>용상활                              |            | 질환별 약제비 지원금액은 3,<br>지원금은 6,000원입니다.             | 000원 입니다. 만약 혈압강하제·혈 | 불당강하제 모두         | 처방된 경우     |  |
| 프로그램관련<br>프로그램관련 | 병의원 환자정보<br>병의원 약국 비용                            | 삭제 (<br>용상황                            |            | 질환별 약제비 지원금액은 3,<br>지원금은 6,000원입니다.             | 000원 입니다. 만약 혈압강하제 흩 | 불당강하제 모두         | 처방된 경우     |  |
| 프로그램관련<br>프로그램관련 | 병의원<br>병의원<br>약국 비용                              | 삭제 :<br>증상환                            | 답변         | 질환별 약제비 지원금액은 3,<br>지원금은 6,000원입니다.             | 000원 입니다. 만약 혈압강하제 흘 | 별당강하제 모두         | 처방된 경우     |  |
| 프로그램관련<br>프로그램관련 | 병의원 환자정보<br>병의원 약국 비용                            | 삭제:<br>용상확<br>➡                        | 답변         | 절환별 약제비 지원금액은 3,<br>지원금은 6,000원입니다.             | 000원 입니다. 만약 혈압강하제 혈 | 별당강하제 모두         | 처방된 경우     |  |
| 프로그램관련<br>프로그램관련 | 병의원 <mark>환자정보</mark><br>병의원 <mark></mark> 약국 비용 | 삭제:<br>응상왕<br>◆                        | 답변         | 질환별 약제비 지원금액은 3,<br>지원금은 6,000원입니다.             | 000원 입니다. 만약 혈압강하제 혈 | 별당강하제 모두         | 처방된 경우     |  |
| 프로그램관련<br>프로그램관련 | 병의원 <mark></mark> 환자정보<br>병의원<br>약국 비원           | 삭제:<br>음상표<br>➡                        | 답변         | 질환별 약제비 지원금액은 3,<br>지원금은 6,000원입니다.             | 000원 입니다. 만약 혈압강하제 혈 | 1당강하제 모두         | 저방된 경우     |  |
| 프로그램관련           | 병의원 <mark></mark> 환자정보<br>병의원<br>막국 비원           | 삭제:<br>◆상활<br>◆                        | 답변         | 질환별 약제비 지원금액은 3,<br>지원금은 6,000원입니다.             | 000원 입니다. 만약 혈압강하제 혈 | 1<br>당강하제 모두     | 저방된 경우     |  |
| 프로그램관련           | 병의원 환자정보<br>병의원 약국 비원                            | 삭전:<br>응상환<br>▶                        | 답변         | 질환별 약제비 지원금액은 3,<br>지원금은 6,000원입니다.             | 000원 입니다. 만약 혈압강하제 혈 | I당강하제 모두<br>다운로드 | 저방된 경우     |  |

#### ■ 내용 및 용도

- FAQ게시판을 열람합니다.
- ❷ 입력항목설명

1) 검색영역: 카테고리/질문 조건으로 검색합니다.

- 2) 검색결과: 주어진 검색조건의 결과를 보여줍니다.
- 3) 상세보기: 질문을 클릭하여 상세내역을 확인 할 수 있습니다.

#### 5-2. 요양기관의 문의|상담|접수 확인하기

#### □ 처리 절차

- 고혈압당뇨병등록관리시스템 > 고객센터관리 > 문의/상담/접수 > 메뉴로 이동합니다.
- 조회 조건을 설정 후 조회 버튼을 클릭합니다.

#### (1) 요양기관의 문의|상담|접수 확인하기

| 사업/요 | 사업/요양기관구분 광명시시범사업 ✔ / 전체 ✔               |          | 제목                                        | 제목 🗸                                    |                    |                  |             |                           |      |
|------|------------------------------------------|----------|-------------------------------------------|-----------------------------------------|--------------------|------------------|-------------|---------------------------|------|
|      |                                          |          |                                           |                                         |                    |                  |             | + 새글                      | + 조회 |
| 순번   |                                          |          | 제목                                        |                                         | 파일                 | 소속기관             | 작성자         | 작성일                       | 조회   |
| 390  | 고당 삭제하는 방법                               |          |                                           |                                         | 0                  |                  | Page 1      | 2019-05-01                | 4    |
| 380  | 고당삭제                                     |          |                                           | 0                                       |                    |                  | 2019-02-18  | 2                         |      |
| 379  | 환자분 고당취소 부탁드립니다.                         |          |                                           | 0                                       |                    |                  | 2018-11-30  | 9                         |      |
| 356  | 고당등록 잘못신청시                               |          |                                           | 0                                       |                    |                  | 2018-08-03  | 7                         |      |
| 335  | 최영춘내과 10월 12일 이소희님 고당신청 삭제해주세요           |          |                                           | 0                                       |                    |                  | 2017-10-12  | 3                         |      |
| 330  | 9월 27일 고당 신청 삭제 부탁합니다                    |          |                                           | 0                                       |                    |                  | 2017-09-27  | 1                         |      |
| 321  | 취수요청                                     |          |                                           | 0                                       |                    |                  | 2018-03-03  | 10                        |      |
| 299  | 삭제요청드                                    | 삭제요청드립니다 |                                           |                                         | 0                  |                  |             | 2015-10-24                | 19   |
| 295  | 11월20일 송명호씨취소                            |          |                                           | 0                                       |                    |                  | 2017-11-20  | 5                         |      |
|      |                                          | 제목       | <u>환자분 고</u> 당취소 부탁드립<br>18 / 및 ake x, x* | 니다. 작성<br>T• fF• ht• T <sub>4</sub> 😵 1 | 자<br>G IE IE 译 译 M | ≝ ≣ <b>ा</b> १ । | : ■ % % ¥ ¥ | - <b>2</b> (*) (*)<br>(*) |      |
|      | 정부파 암<br>암<br>※ 정부파일은 최대 5 개까지 등록 가능합니다. |          |                                           | 파일명<br>등록된 첨부파(<br>찾아보기 [               | 명                  |                  |             |                           |      |

#### 🗖 내용 및 용도

- 문의|상담|접수 게시판을 열람합니다.
- ❷ 입력항목설명
  - 1) 검색영역: 요양기관/제목 조건으로 검색합니다.
  - 2) 검색결과: 주어진 검색조건의 결과를 보여줍니다.
  - 3) 상세보기: 제목을 클릭하여 상세내용을 확인 할 수 있습니다.